## Change your listing details

- 1. Go to <u>https://fish.hants.gov.uk</u>
- 2. Click Service Providers Register/Sign in.

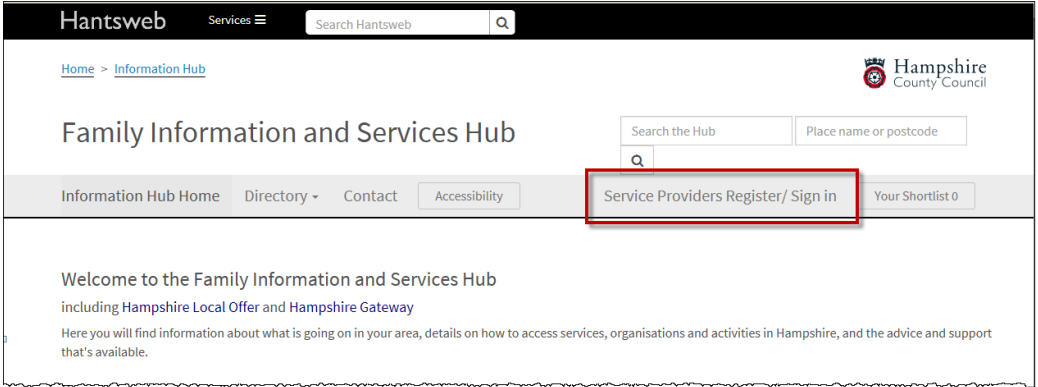

3. Enter the email address and password that you used to register.

| 5                                                                                                    | ~ |
|----------------------------------------------------------------------------------------------------|---|
| Sign In                                                                                                    |   |
| Email address (Required)                                                                                                    |   |
| testprovider@mail.co.uk                                                                                                    |   |
| Password (Required)                                                                                                    |   |
| ••••••                                                                                                    |   |
| Forgotten your password?                                                                                                    |   |
| Sign in                                                                                                    |   |
| We respect your privacy and will not share your details.<br>For more information please view our Privacy Policy or Contact us                                                                                                    |   |
| for the second and the second and th | ~ |

4. Click Sign in

5. Click Manage your directory listings.

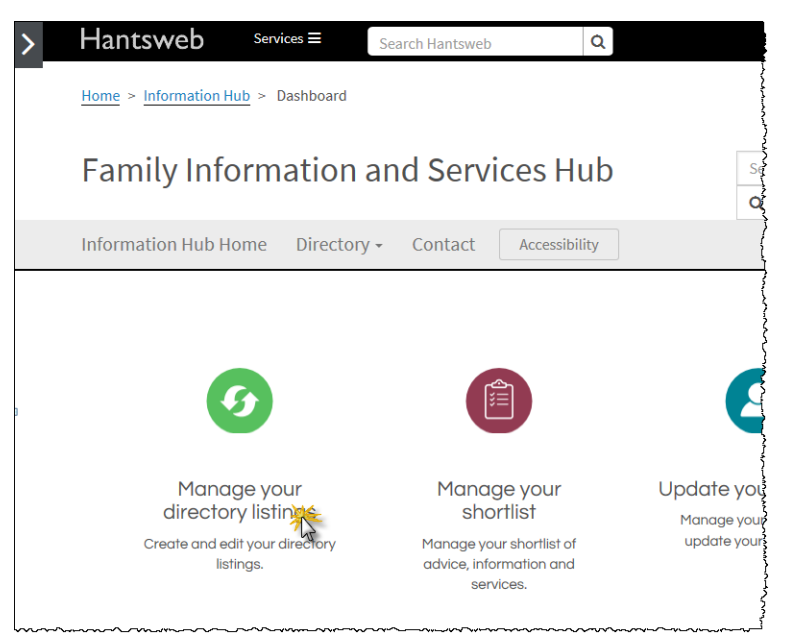

Your directory listings will be displayed.
If you cannot see the listing that you want to change, try using the search facility in the top right corner of the screen.

| Home > Information Hub > Dashboar | d > Provider Updates         |                | 👸 Hampshire<br>County Counci  |
|-----------------------------------|------------------------------|----------------|-------------------------------|
| Family Informatio                 | on and Services Hub          | Search the Hub | Place name or postcode        |
| Information Hub Home Direc        | tory - Contact Accessibility | N              | Iy Account → Your Shortlist 2 |
| < Back to Dashboard               | Your Directory               | Record(s)      |                               |

Once you have located the record you want to change, look to the bottom of the page. If you do not currently have the ability to change the record, you may see the following :

|                     | Winchester                                                                             |
|---------------------|----------------------------------------------------------------------------------------|
| Postcode            | SO23 0NY                                                                               |
|                     |                                                                                        |
|                     |                                                                                        |
| Provider Updates    |                                                                                        |
| Apply here to be ab | e to update this record. You may be contacted by our team to process your application. |
| to be able          | e to update and record. For may be contracted by our team to process your appreation.  |
|                     |                                                                                        |

Click the **Apply here** button. Clicking this will send a request for the listing to be assigned to your email address. Once approved, you will then be able to manage the listing from your dashboard.

If you do not have the **Apply here** button and you need to make changes to the listing but can't, please <u>contact us</u>.

 If you do have the ability to change the listing, you will see the following from your Dashboard screen:

| < Back to Dashboard |                                                 | Your Directory Record                                                                                                    | d(s)                                                                       |
|---------------------|-------------------------------------------------|----------------------------------------------------------------------------------------------------|----------------------------------------------------------------------------|
|                     | In<br>Changes to existing an<br>The current sta | this section you can create and edit your director<br>nd new records are submitted for approval before<br>atus of your record is displayed alongside your av | ry records.<br>e being added to the directory.<br>vailable record actions. |
|                     | Record Title                                    | Status                                                                                                    | Actions                                                                    |
|                     | Test Title Wirth 2                              | Public                                                                                                    | Choose your action 🗸                                                       |
|                     |                                                 |                                                                                                    |                                                                            |

Against each listing you will see the current **Status** and **Actions**.

8. From the **Actions** drop down menu, select **Update record** to change the details on your listing, or **Delete record** to delete it.

| Actior  | 15                                  |
|---------|-------------------------------------|
| Choo    | se your action                      |
| + Creat | Update record<br>Update Local Offer |
| -       | A Delete record                     |
|         | (i) I lamp                          |

**Note**: You will **not** be prompted to confirm that you want to delete the listing, so only click **Delete record** if you are sure that you do want to delete it.

- 9. If changing your listing, make your changes then click Save Record.
- 10. The **Status** of the listing will change to either or **Queued for approval** or **Pending Deletion** as appropriate. Once your changes have been approved, the Status will change to **Public**.
- 11. Your changes or deletion will need to be verified by an administrator before being reflected in the website. Updates are checked daily, but if you have an urgent change or deletion, please <u>contact us</u>.